# Установка ПО «Стандарт+ Клиент» для доступа к полнотекстовой базе данных ГОСТов из локальной сети МГТУ.

В локальной сети МГТУ установлена полнотекстовая база данных ГОСТов. Для доступа к документам необходимо установить на локальный компьютер программу «Стандарт+ Клиент». Ниже приведены пошаговые инструкции для установки и настройки программы на компьютере в локальной сети МГТУ. Проверена работоспособность программы на Windows XP, Windows Server 2003, Windows Vista и Windows 7.

#### 1. Подключение сетевых папок

Откройте «Сетевое окружение» и подключите следующие сетевые папки:

\\standardplus.lib.bmstu.ru\db

\\standardplus.lib.bmstu.ru\soft

| Add Network Place Wizard 🛛 🗙                                                                  | Add Network Place Wizard 🗙                                                                    |
|-----------------------------------------------------------------------------------------------|-----------------------------------------------------------------------------------------------|
| What is the address of this network place?                                                    | What is the address of this network place?                                                    |
| Type the address of the Web site, FTP site, or network location that this shortcut will open. | Type the address of the Web site, FTP site, or network location that this shortcut will open. |
| Internet or network.gddress:<br>Vstandardplus.lib.bmstu.ru/db                                 | Internet or network address:<br>\\standardplus lib.bmstu.ru\soff                              |
| View some examples.                                                                           | View some examples.                                                                           |
|                                                                                               |                                                                                               |
|                                                                                               |                                                                                               |
|                                                                                               |                                                                                               |
|                                                                                               |                                                                                               |
| <back next=""> Cancel</back>                                                                  | < Back Next > Cancel                                                                          |

Подсказка администраторам: Если вам не удаётся подключить эти папки, убедитесь, что у вас запущена служба «Веб-клиент»:

| Action View      | Help                                        |                        |             |         |              |                  |
|------------------|---------------------------------------------|------------------------|-------------|---------|--------------|------------------|
| →   💽   😭 🛛      | à 🗟 😫 🖬 🕨 🔳 🗉 🗰                             |                        |             |         |              |                  |
| Services (Local) | 🍇 Services (Local)                          |                        |             |         |              |                  |
|                  | WebClient                                   | Name 🛆                 | Description | Status  | Startup Type | L                |
|                  |                                             | TCP/IP NetBIOS He      | Provides s  | Started | Automatic    | Ŀ                |
|                  | Stop the service                            | 🆏 Telephony            | Provides T  | Started | Manual       | L.               |
|                  | Restart the service                         | 🆏 Telnet               | Enables a r |         | Disabled     | Ŀ                |
|                  |                                             | 🤹 Terminal Services    | Allows user | Started | Manual       | L.               |
|                  | Description:                                | 🖏 Terminal Services S  | Enables a   |         | Disabled     | Ŀ                |
|                  | Enables Windows-based programs to           | 🖏 Themes               | Provides u  |         | Disabled     | - Li             |
|                  | based files. If this service is stopped.    | 🖏 Uninterruptible Pow  | Manages a   | Started | Automatic    | Ŀ                |
|                  | these functions will not be available. If   | 🆏 Upload Manager       | Manages t   |         | Manual       | Ь.               |
|                  | this service is disabled, any services that | 🆏 Virtual Disk Service | Provides s  |         | Manual       | Ŀ                |
|                  | explicitly depend on it will fail to start. | 🍓 Visual Studio 2005   | Allows me   |         | Disabled     | L.               |
|                  |                                             | 🖏 Volume Shadow Copy   | Manages a   |         | Manual       | L.               |
|                  |                                             | WebClient              | Enables Wi  | Started | Automatic    | L                |
|                  |                                             | 🆏 Windows Audio        | Manages a   |         | Disabled     | Ŀ                |
|                  |                                             | 🖏 Windows CardSpace    | Securely e  |         | Manual       | - Li             |
|                  |                                             | 🆓 Windows Event Coll   | Collects so | Started | Automatic    | N                |
|                  |                                             | 🆏 Windows Firewall/I   | Provides n  |         | Disabled     | L.               |
|                  | 1                                           | 🏶 Windows Image Ac     | Provides im |         | Disabled     | L.               |
|                  | 1                                           | 🆏 Windows Installer    | Adds, modi  | Started | Manual       | Ŀ                |
|                  | 1                                           | 🆏 Windows Managem      | Provides a  | Started | Automatic    | ι b <sub>i</sub> |
|                  | 1                                           | 495, 11 E. J M.        | M           |         | M            | <b>N</b>         |
|                  | ļ                                           | <u> </u>               |             |         |              | <u> </u>         |

#### 2. Запуск программы установки

| 🗁 \\standardplus.lib.bmst                                                                                                    | u.ru\: | soft\         | CLIENT                |                    |                                    |                          |
|----------------------------------------------------------------------------------------------------|--------|---------------|-----------------------|--------------------|------------------------------------|--------------------------|
| <u> </u>                                                                                                    | es:    | <u>T</u> ools | Help                  |                    |                                    | 1                        |
| ] 😋 Back 🝷 🕤 👻 🥬 🔎                                                                                                    | Sear   | rch           | 🏷 Folders 🛛 🔠 🗸       |                    |                                    |                          |
| 🛛 Address 🛅 \\standardplus.li                                                                                                    | b.bms  | tu.ru         | \soft\CLIENT          |                    | •                                  | 🔁 Go                     |
|                                                                                                    |        |               | Name 🔺                | Size               | Туре                               | Date Modifi              |
| File and Folder Tasks                                                                                                    | *      |               | C WINDOWSINSTALLER3_1 |                    | File Folder                        | 16.04.2010               |
| <ul> <li>Rename this file</li> <li>Move this file</li> <li>Copy this file</li> <li>Publish this file to the Web</li> <li>E-mail this file</li> <li>Delete this file</li> </ul> |        |               | 2CLN.MSI              | 6 018 KB<br>378 KB | Windows Installer P<br>Application | 23.07.2009<br>23.07.2009 |
| Other Places                                                                                                    | *      | -             | •                     |                    |                                    | ▶                        |

Подсказка администраторам: Если установщик не запускается, попробуйте скопировать всю папку client на свой локальный жёсткий диск и запустить установщик оттуда.

Следуйте инструкциям программы-установщика.

### 3. Настройка ПО при первом запуске

Запустите программу «Стандарт+ Клиент» из меню Пуск. При первом запуске настройте путь к файлам БД: нажмите кнопку «Приемник БД» и укажите путь <u>\\standardplus.lib.bmstu.ru\db</u>.

После закрытия диалогового окна выбора пути вы должны видеть следующий экран:

| Установка БАЗ ДАН                                                                                                    | ных                                                                                                    |  |  |
|----------------------------------------------------------------------------------------------------|----------------------------------------------------------------------------------------------------|--|--|
| Если Вы выполняете первичную установку БАЗ ДАННЫХ, то укажите местоположение БАЗ<br>ДАННЫХ источника и приемника. Включите "Копирование Баз данных". |                                                                                                    |  |  |
| Если БАЗЫ ДА<br>"Клиента", то ука                                                                                                    | .ННЫХ уже установлены и Вы провели переустановку "Администратора" или<br>ажите местоположение приемника. Отключите "Копирование Баз данных". |  |  |
|                                                                                                    | Укажите местоположение БАЗ ДАННЫХ на компакт диске\DataBase                                                                                  |  |  |
| Источник Б.Д.                                                                                                    | Не определено                                                                                                    |  |  |
|                                                                                                    | 🗖 Копирование Баз данных                                                                                                    |  |  |
|                                                                                                    | Укажите местоположение БАЗ ДАННЫХ на Вашем сетевом (локальном)<br>диске, например E:\STDBASES                                                |  |  |
| Приемник БД                                                                                                    | \\STANDARDPLUS.LIB.BMSTU.RU\DB\BD\                                                                                                    |  |  |
|                                                                                                    |                                                                                                    |  |  |
|                                                                                                    |                                                                                                    |  |  |
|                                                                                                    |                                                                                                    |  |  |
| 0%                                                                                                    |                                                                                                    |  |  |
|                                                                                                    | Установить Отмена                                                                                                    |  |  |

Завершите настройку нажатием кнопки «Установить».

Подсказка администраторам: К сожалению, программа Стандарт+ Клиент требует права записи в папку, куда она была установлена. Поэтому, чтобы дать пользователям с ограниченными правами возможность работать с программой, установите им права на запись в папку C:\Program Files\ФГУП СТАНДАРТИНФОРМ\Стандарт+ 2.0 Клиент.

## 4. Работа с программой

Инструкции пользователя по работе с программой можно найти в меню «Справка->Помощь пользователю СИСТЕМЫ».